# Postępowanie wewnętrzne

Po użyciu jednego spośród trzech dostępnych miejsc z których można stworzyć Postępowanie wielorundowe, można mu nadać charakter **Postępowania** wewnętrznego. Oznacza to, że w postępowaniu wewnętrznym dostawcy nie otrzymują notyfikacji oraz nie widzą postępowania na platformie.

Parametr postępowanie wewnętrzne jest dostępny w następujących miejscach:

1) Podczas tworzenia nowego postępowania wielorundowego:

| Nazwa                   | Postępowanie wenętrzne |   |
|-------------------------|------------------------|---|
| Postępowanie wewnętrzne |                        |   |
|                         | Zapisz Anuluj          | Ĩ |

#### 2) W ustawieniach ogólnych postępowania wielorundowego:

| (11794) Postępowanie wenętrzne Ogólne |                                            |
|---------------------------------------|--------------------------------------------|
| Ogólne                                |                                            |
| Nazwa                                 | Postępowanie wenętrzne                     |
|                                       | B I U S   ∷ ∷   A · M ·   Czcionka ·   ∞ ∞ |
|                                       |                                            |
| Opis postępowania                     |                                            |
|                                       |                                            |
| Status                                | W przygotowaniu 👻                          |
| Postępowanie wewnętrzne               |                                            |
| Kategorie zakupowe                    | Opakowania jednorazowe 🗴 📀 Dodaj           |
| Jednostki organizacyjne               | NextBuy × 🙆 Dodaj                          |
| Projekty                              | Odaj                                       |
| Tagi                                  | Kliknij, aby dodać nowe tagi               |

3) W sekcji Informacje ogólne każdej rundy postępowania:

| (11794.1) Postępowanie wenętrzne - Ogólne |                                            |   |
|-------------------------------------------|--------------------------------------------|---|
| Informacje ogólne                         |                                            |   |
| Postępowanie wielorundowe                 | (11794) Postępowanie wenętrzne             |   |
| Nazwa                                     | Postępowanie wenętrzne                     | 0 |
|                                           | B I U S   ≟ ∷   A · M ·   Czcionka ·   ∞ ∞ |   |
| Opis                                      |                                            |   |
|                                           |                                            |   |
| Stahus                                    | W przypotowaniu                            | 0 |
| Postępowanie testowe                      | III                                        |   |
| Postępowanie wewnętrzne                   |                                            |   |
| Kategorie zakupowe                        | Opakowania jednorazo 👔                     |   |
| Jednostki organizacyjne                   | NextBuy 🚯                                  |   |
| Projekty                                  |                                            |   |
| Tagi                                      | Kliknij, aby dodać nowe tagi               |   |

Tego typu postępowanie ma wpływ na sekcję **Opcje widoku i składania ofert** w zakładce Ustawienia oraz na zakładkę **Dostawcy**, w której można rozpocząć postępowanie.

Włączenie parametru Postępowanie wewnętrzne skutkuje domyślnymi ustawieniami w sekcji Opcje widoku i składania ofert:

#### 1) W przypadku gdy typ rundy to **Zapytanie ofertowe**:

- 1. Wymagaj zalogowania przy składaniu ofert opcja nieaktywna, domyślnie zaznaczona na NIE;
- 2. Przetarg widoczny dla dostawców podsiadających konto na platformie opcja nieaktywna, domyślnie ustawiona na NIE;
- 3. Składanie ofert w imieniu dostawców opcja nieaktywna, automatycznie ustawiona na TAK.

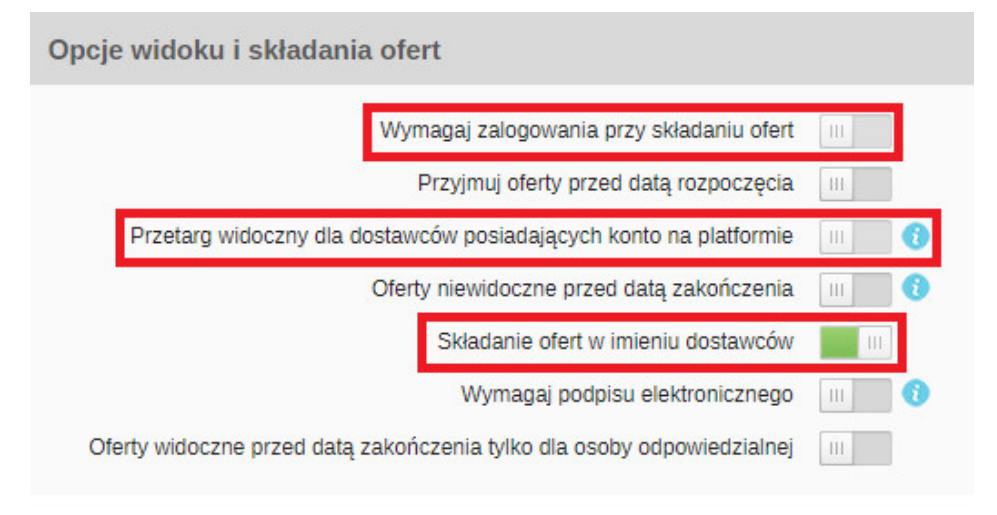

#### 2) W przypadku gdy typ rundy to Aukcja angielska:

- 1. Wymagaj zalogowania przy składaniu ofert opcja nieaktywna, domyślnie zaznaczona na NIE;
- 2. Przetarg widoczny dla dostawców podsiadających konto na platformie opcja nieaktywna, domyślnie ustawiona na NIE;
- 3. Składanie ofert w imieniu dostawców opcja nieaktywna, automatycznie ustawiona na TAK.

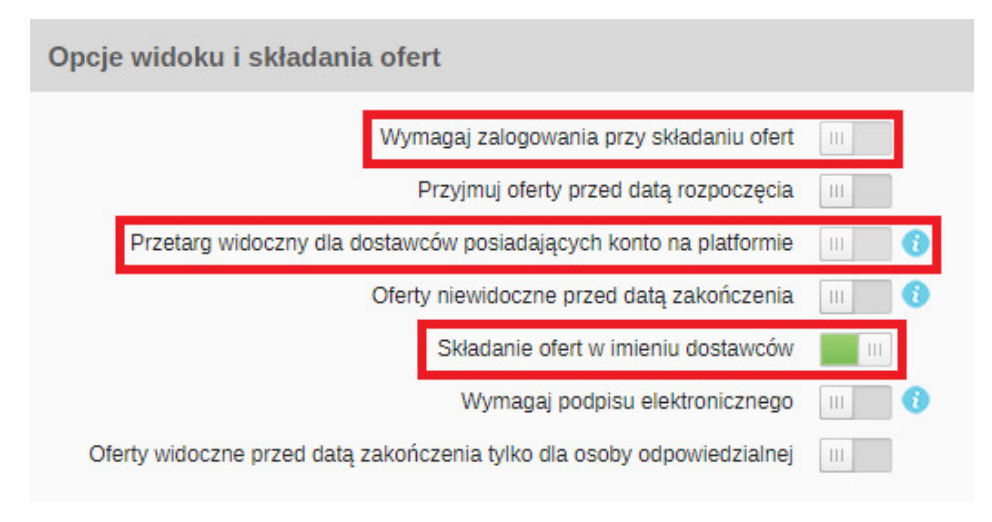

### 3) W przypadku gdy typ rundy to Aukcja holenderska:

- 1. Oferty mogą składać tylko osoby zalogowane- opcja nieaktywna, domyślnie zaznaczona na NIE;
- 2. Składanie ofert w imieniu dostawców opcja nieaktywna, automatycznie ustawiona na TAK.
- 3. Przetarg widoczny dla dostawców podsiadających konto na platformie opcja nieaktywna, domyślnie ustawiona na NIE;

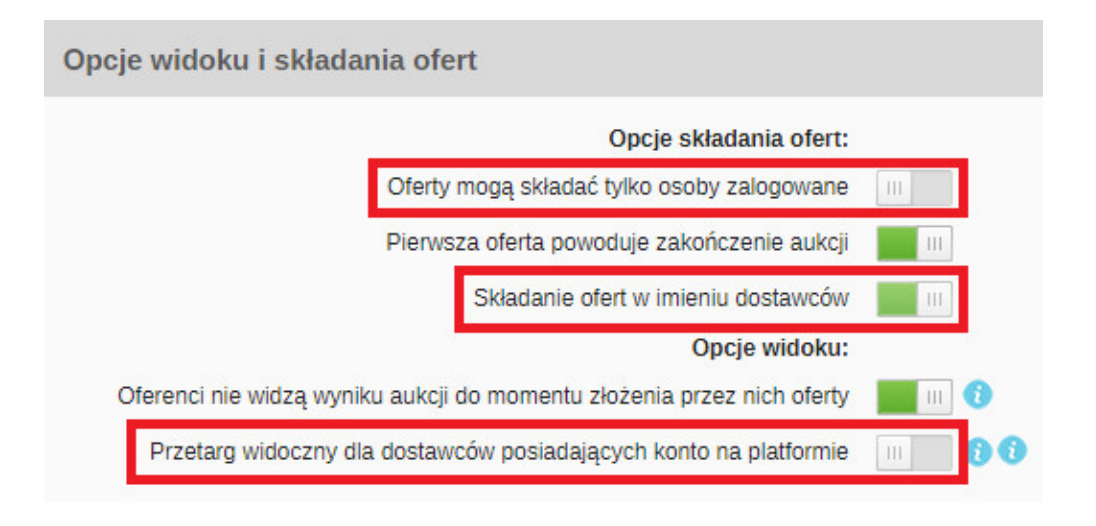

W obu przypadkach pozostałe ustawienia (poza wymienionymi powyżej) w sekcji Opcje widoku i składania ofert są **aktywne**.

W zakładce **Dostawcy** jest możliwe dodanie dostawców z bazy dostawców oraz spoza bazy. Po dodaniu dostawców jest możliwe użycie przycisku **Rozpocznij postępowanie.** Dostawcy nie otrzymają zaproszeń do przetargu, ani innych powiadomień jak w standardowym postępowaniu.

|      |                | OSTAWCY       | PRZETARC     | I ZAKUP      | Y KATAL                 | DGI PRODUKTÓW                                          | ANALIZY                     | имоwy ромос           |               |               |                |                   |                         | Jan Kowalski                                  |                 | Ċ            |
|------|----------------|---------------|--------------|--------------|-------------------------|--------------------------------------------------------|-----------------------------|-----------------------|---------------|---------------|----------------|-------------------|-------------------------|-----------------------------------------------|-----------------|--------------|
| L    | sta przetargów | v Ustawieni   | a Formu      | arz ofertowy | Dostawcy                | Porównanie ofert                                       | Wybrani dostaw              | vcy Tablica przetargu | Statystyki    |               |                |                   |                         |                                               |                 |              |
| (117 | 94.4) Postępo  | wanie wewnętr | zne - Dostaw | су           |                         |                                                        |                             |                       |               |               |                | Rozpoczni         | j postępowanie 🔋 Zapisz | <ul> <li>Dodaj dostawcę spoza bazy</li> </ul> | Odaj z bazy     | y dostawców  |
| C    | 1              |               | Dostawca     |              |                         | Kontakt                                                |                             | Wysłano               | Otworzył link | Wysłał ofertę | Zainteresowany | Zablokuj dostawcę | Komentarz               | Uzupełnione                                   | Oferta przyjęta | Link do fc 🚍 |
| L_   |                |               |              |              |                         |                                                        |                             | -                     | -             | •             | -              | Ŧ                 |                         |                                               | -               |              |
| C    | darek@g        | mail.com      |              |              | Telefi<br>E-ma          | on<br>il <u>darek@gmail.co</u>                         | m                           | 0                     | Nie           |               |                |                   |                         |                                               |                 | Kopiuj lii   |
| C    | Dostawc        | a TESTOWY 1   |              |              | Dave<br>Telefi<br>E-ma  | Ostrich<br>on<br>il <u>firma1@isrm.ol</u>              |                             | 0                     | Nie           |               |                |                   |                         |                                               |                 | Kopiuj lii   |
| e    | Dostawc        | a TESTOWY 2   |              |              | Andr<br>Telefi<br>E-ma  | zej Brzoza<br>on 34324324<br>II <u>firma2@isrm.pi</u>  |                             | 0                     | Nie           |               |                |                   |                         |                                               |                 | Kopluj lii   |
|      | A.K.S. PI      |               |              |              | Jan I<br>Telefi<br>E-ma | .is<br>on +48 91 322 99 9<br>il j <u>ali@aks-PL.pl</u> | 9                           | 0                     | Nie           |               |                |                   |                         |                                               |                 | Kopiuj lit   |
|      | marcin@        | gmail.com     |              |              | Telefi<br>E-ma          | on<br>il <u>marcin@gmail.c</u>                         | Telefon<br>E-mail marcin@on | 0<br>mail.com         | Nie           |               |                |                   |                         |                                               |                 | Kopiuj lii   |

Po rozpoczęciu postępowania dodani dostawcy, parametr w kolumnie **Zainteresowany** mają domyślnie ustawiony na **TAK**. W przypadku gdy dostawca z jakiegoś powodu, nie chce uczestniczyć w przetargu, Kupiec ma możliwość odznaczenia tego parametru. Przy czym musi podać powód braku zainteresowania.

.

| Aby dodać ofertę w imieniu dostawcy, użyj ikony młoteczka Aby dodać ofertę w imieniu dostawcy, użyj ikony młoteczka Aby dodać ofert. | . Następnie uzupełnij formularz ofertowy i po wysłaniu oferty, będzie ona widoczna w |
|----------------------------------------------------------------------------------------------------|--------------------------------------------------------------------------------------|
|                                                                                                    |                                                                                      |

| (1179 | 4.4) Postępowanie wewnętrzne - Dostawcy |                                                              |                  | Pobierz pytania  |                        | Wiadomość do zaznaczonych dostawców | 🗎 Zapisz 💿 Dodaj | dostawcę spoza bazy | Odaj             | z bazy d | Jostawców |
|-------|-----------------------------------------|--------------------------------------------------------------|------------------|------------------|------------------------|-------------------------------------|------------------|---------------------|------------------|----------|-----------|
| 0     | Dostawca                                | Kontakt                                                      | Wysłano Wysłał o | fertę Zaintereso | wany Zablokuj dostawcę | Komentarz                           | Uzupełnione      | Oferta przyjęta Lii | nk do formularza |          | =         |
|       |                                         |                                                              | -                | -                | ×                      |                                     |                  | •                   |                  |          |           |
|       | darek@gmail.com                         | efon<br>nail <u>darek@gmail.com</u>                          | 1                |                  |                        |                                     |                  |                     | Kopiuj link      | *        | P         |
|       | Dostawca TESTOWY 1                      | ve Ostrich<br>efon<br>nail <u>firma1@isrm.p</u>              | 1                |                  | ш                      |                                     |                  |                     | Kopiuj link      | <u>*</u> |           |
|       | Dostawca TESTOWY 2                      | drzej Brzoza<br>efon 34324324<br>nail <u>firma2@isrm.pl</u>  | 1                |                  | m.                     |                                     |                  |                     | Kopiuj link      | *        |           |
|       | A.K.S. PL                               | n Lis<br>efon +48 91 322 99 99<br>nail <u>jali@aks-PL.pi</u> | 1                |                  | m                      |                                     |                  |                     | Kopiuj link      | *        |           |
|       | marcin@gmail.com                        | efon                                                         | 1                | m                | ш                      |                                     |                  |                     | Kopiuj link      |          | P         |

Pozostałe funkcjonalności Przetargowe typu Zapytanie ofertowe oraz Aukcja są takie same jak w standardowym postępowaniu wielorundowym. Najważniejszą różnicą, którą należy podkreślić jest brak wysyłania powiadomień do dostawców.

## UWAGA

Funkcjonalność Przekaż do Kupca dotyczy wyłącznie Postępowania wielorundowego.

Info
 Jeżeli nie posiadasz danej funkcji, skontaktuj się z nami w celu uzyskania szczegółów.

Zobacz również: